Guidelines for registering on the conference website:

- 1. Visit the Conference Website: Open your web browser and go to the conference website: <u>https://univ-jordan2024.sciencesconf.org</u>
- 2. Go to "**Registration**" (on the left of the page).
  - 2.1. Fill the needed information and create an account.
  - 2.2. E-mail, login name, password, confirm password, last name, and first name. **Note\*:** remember your login (username).
- 3. Human Verification:
  - 3.1. Confirm protection by clicking on the "I am human" box.
  - 3.2. Complete any additional steps, such as identifying pictures to confirm your identity.

|                                               | Login -                                                                                                    |
|-----------------------------------------------|----------------------------------------------------------------------------------------------------|
| MAIN MENU                                     | CREATE ACCOUNT                                                                                               |
| استقبال Home                                  | Thank you for filling out the form below to create your account on the CCSD platforms : Sciencesconf.org HAL |
| Registration التسجيل                          | Episciences                                                                                                  |
| ▼ اللجان Committees                           | (* : Required fields)                                                                                        |
| تواريخ هامة Key dates                         | Email address *<br>Enter your email address                                                                  |
| المحاضرون Speakers                            |                                                                                                    |
| الصيوف International guests<br>الدوليين       | Login *<br>Choose a user login for the Sciencesconf.org platform                                             |
| الصيوف المحليين Local guests                  | Password *                                                                                                   |
| دعوة Call for communication<br>ج لتقديم عرض   | Type a valid password (alpha numeric from 7 to 20 characters)                                                |
| برنامج طمي Scientific program<br>▼            | Re-type your password *<br>Please re-type your password                                                      |
| ▼ يدعموننا They support us                    | Lastname *                                                                                                   |
| معلومات Pratical information<br>ج عملية       | Firstname *                                                                                                  |
| تعليمات Instructions to authors<br>♦ للمؤافين |                                                                                                    |
| وفائق Documents for download<br>للتحميل       | Lam human HCaptcha<br>Privacy Terms                                                                          |
| معرض الصور Gallery                            |                                                                                                    |
|                                               | Create account                                                                                               |
| HEID                                          |                                                                                                    |

- 4. Make sure you have received an email confirming your "Account creation".
  - 4.1. Activate Account: Open the activation email and follow the provided instructions to activate your account.
- 5. "<mark>Login</mark>":
  - 5.1. Return to the conference website and click on "Login" top right.
  - 5.2. Enter the login name and password you created during registration.

| iter your Username and Password             |  |
|---------------------------------------------|--|
|                                             |  |
| Login                                       |  |
| Password                                    |  |
| Warn me before logging me into other sites. |  |
| Forgotten Password                          |  |

6. Access Conference Features: After logging in, you should have access to the conference website's features, including the ability to download a summary.